## **Bill of Materials Help Sheet**

"Bill of Materials" allows you to create recipes to make or build stock items from items that are stock items, or that you may not sell. In order to create a Bill of Materials the items must be in Chreos. Go to Stock | Bill of Materials. The screen will open at View Recipes and will show any Stock recipes created. See (*Fig1.*).

## **Viewing and Building Recipes**

| G Bill of Materials          |                                     |                                   |                |            | т        | o view the items in a             |
|------------------------------|-------------------------------------|-----------------------------------|----------------|------------|----------|-----------------------------------|
| View Recipes                 |                                     |                                   |                |            | S        | Stock recipe, highlight the       |
| Stock recipes                |                                     | 1                                 |                |            | re       | ecipe and the details will        |
| ITEM REF Item code           | Name                                |                                   | Item Ref / Coo | le         | 2        | phone in the better grid          |
| ▶ 541613 BOM3                | Bom3                                |                                   |                |            | – d      | ippear in the bottom grid.        |
| 541621_BOM4                  | Bom4                                | 2                                 | Name           |            |          |                                   |
| 541646 BOM6                  | Bom6                                |                                   |                |            |          |                                   |
| Recine datails               |                                     |                                   |                |            | Т        | o build a Recipe, select          |
| Item ref Item code           | Nama                                |                                   | Total          | Sell price | +        | he recipe from 'Stock             |
| 100045 0790791420150         |                                     |                                   | TOLAT          | Sell price | u        |                                   |
| 100043 9700701430133         |                                     | 1 70 70                           | 14.74          | 30.00      | re       | ecipes' and either enter          |
| 100117 9700034004023         |                                     | 1 1000 100                        | 27.74          | 240.005    | tl       | he number of units you            |
| 100230 9700073003432         |                                     | 4.07.08                           | 400.000        |            | W        | vant to build in the entry        |
|                              |                                     |                                   |                |            | fi       | ield next to the [Build]          |
|                              |                                     |                                   |                |            | / !'     |                                   |
|                              |                                     |                                   |                |            | D        | outton and click [Build].         |
|                              |                                     |                                   |                | 1          |          |                                   |
| - Recipe details             |                                     | r                                 |                |            | , A      | confirmation msg will             |
| Cost 300 75                  | In Stock 0.00 Component sell price  | 101.005                           | Build          |            | / a      | nnear telling you that the        |
| Sell Price 0.00              | Cost to build                       |                                   | Duild          |            | - u<br>n | umber was successfully            |
|                              |                                     |                                   | Create         | Recipe     |          |                                   |
| Maximum items buildable from | n existing stock 0.00 Signature Rec | cipe                              | Edit F         | Recipe     | b        | oulit. <i>(Fig1a.)</i> .          |
|                              |                                     |                                   |                |            |          |                                   |
|                              | C                                   | Information                       |                | 3          |          |                                   |
| Fig 1. Bill of Materials     | s Screen                            |                                   |                |            |          |                                   |
|                              |                                     | <ol> <li>Item successf</li> </ol> | ully built.    |            |          |                                   |
|                              |                                     | v                                 |                |            | ~        |                                   |
|                              |                                     | ОК                                | ٦              |            | , 0      | Or click the [Build] button       |
|                              |                                     |                                   |                |            | / a      | ind the 'Build (selected          |
|                              | Fic                                 | 1 1 Confirmati                    | ion Scroo      |            | it       | em)' screen <i>(Fig 1h.)</i> will |
|                              | T Ig                                |                                   | UN SCIEE       | "          | -        | ppoor Entor the number            |
|                              | D. ALC                              |                                   |                |            | a        |                                   |
|                              | Build B                             | iom 3                             |                |            | to       | o build and click [OK],           |
|                              | E-b-u bb                            |                                   |                | ₩          |          |                                   |
|                              | Enter th                            | ne number or units                | to Dulla.      |            |          |                                   |
|                              |                                     |                                   |                |            |          |                                   |
|                              |                                     |                                   |                |            |          |                                   |
|                              |                                     | OK                                | Cancel         |            |          |                                   |
|                              |                                     |                                   |                |            |          |                                   |
|                              | Fig 1b.                             | . Build (selected                 | d item) So     | creen      |          |                                   |

## **Creating a Recipe**

To create a recipe click the [Create Recipe] button (Fig 1.) and the 'Add New Recipe' screen will appear. See (Fig 2.).

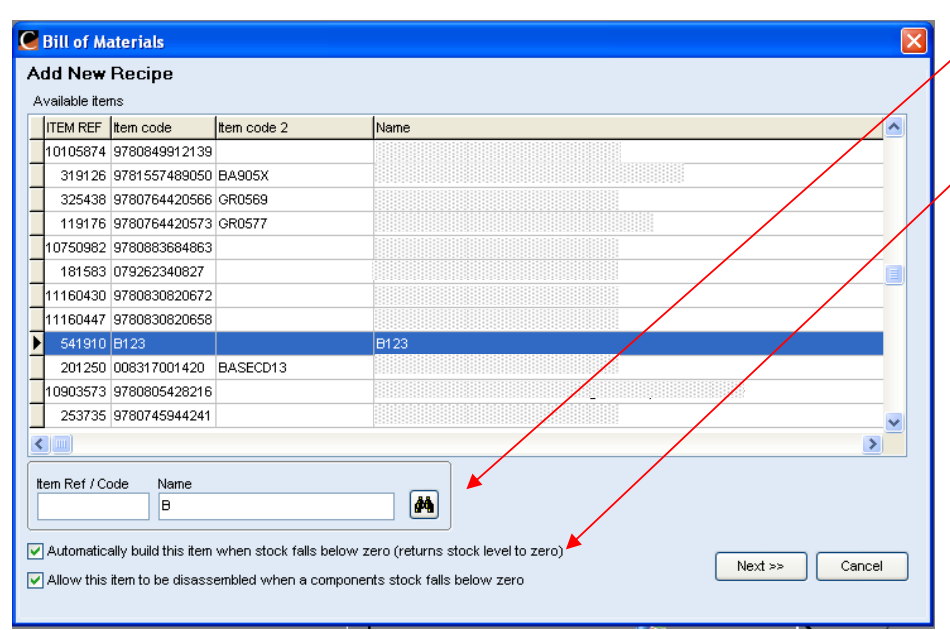

Select the item that will be the "result" of the recipe by scrolling or using the Item Search facility. Tick either or both of the build and disassemble options if desired. Click [Next] and the 'New Recipe' screen will appear. (*Fig3.*).

Fig 2. Add New Recipe

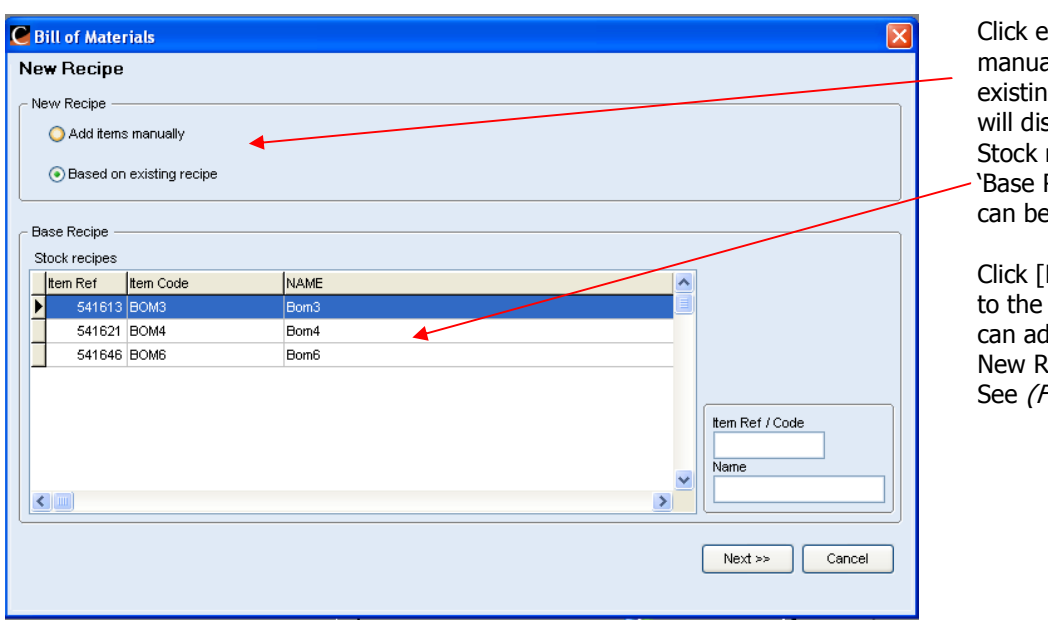

Click either 'Add items manually' or 'Based on existing recipe' which will display available Stock recipes in the 'Base Recipe' grid which can be selected.

Click [Next] to take you to the screen where you can add items to the New Recipe. See (*Fig 4.*).

Fig3.New Recipe Screen

## Creating a Recipe cont.

| ITEMREF                    | Itterncode                            | Name |        | ~        | Item Ref     | /Code                   |            |   |
|----------------------------|---------------------------------------|------|--------|----------|--------------|-------------------------|------------|---|
| 128634                     | 080688138042                          |      |        |          |              |                         | <b>diù</b> | - |
| 472368                     | 9780781439060                         |      |        |          | Name         | 5.<br>1                 |            |   |
| 402611                     | 9780781439077                         |      |        | ~        | B            |                         |            |   |
| ecipe detail               | [                                     | Add  | Remove |          |              |                         |            |   |
| Itemref                    | Itemcode                              | Name |        | Quantity | Cost         | Total                   | Sellprice  | ^ |
| 044040                     | 9780784713877                         |      |        | 2        | 3.18         | 6.36                    | 13.00      |   |
| 244010                     |                                       |      |        |          |              |                         |            |   |
| 402611                     | 9780781439077                         |      |        |          | 6.22         | 6.22                    | 22.95      |   |
| 402611<br>128634           | 9780781439077<br>080688138042         |      |        | 1        | 6.22<br>0.00 | 6.22<br>0.00            | 0.00       |   |
| 244010<br>402611<br>128634 | 9780761439077<br>080688138042<br>ails |      |        |          | 6.22<br>0.00 | 6.22<br>0.00<br>mount 2 | 0.00       | - |

Select the items that will be used in the recipe from the 'Available stock' grid by either double clicking or clicking [Add]. They will appear in the 'Recipe detail' grid below.

To remove an item from the recipe click [Remove].

Use the [+] and [-] keys or enter the amount in the 'Amount' box to change the quantity of the item used in the recipe.

The 'Recipe details' box will show the information about the items in the newly created recipe.

When you have all the items selected for your new recipe click [Save] to return to the Bill of Materials screen *(Fig1.).* and view the new recipe. See *(Fig 5.).* 

| Fig 4. Adding | New Re | cipe Screen |
|---------------|--------|-------------|
|---------------|--------|-------------|

| to  | k recipe:  | s             |                                      |      |      |              |            |   |
|-----|------------|---------------|--------------------------------------|------|------|--------------|------------|---|
| ľ   | EM REF     | Item code     | Name                                 |      | ^    | Item Ref / C | ode        |   |
|     | 541621     | BOM4          | Bom4                                 |      |      |              |            |   |
|     | 541646     | BOM6          | Bom6                                 |      |      | Name         |            | _ |
|     | 541910     | B123          | B123                                 |      |      |              |            |   |
| _   |            |               |                                      |      | ✓    |              |            |   |
| Rec | ipe detail | s             |                                      |      |      |              |            |   |
| lt  | em ref     | Item code     | Name                                 | Qty  | Cost | Total        | Sell price | ^ |
|     | 128634     | 080688138042  |                                      | 1    | 0.00 | 0            | 0          |   |
|     | 244010     | 9780784713877 |                                      | 2    | 3.18 | 6.36         | 13         |   |
|     | 402611     | 9780781439077 |                                      | 2    | 6.22 | 12.44        | 45.9       |   |
|     |            |               |                                      |      |      |              |            |   |
| R   | cipe deta  | ails          | In Stock 0.00 Component sell price 5 | 8.90 | [    | Build        |            |   |

Fig 5. View Recipes Screen